# Fiche-outil n° 29 Auteur : CI. TERRIER Base 2.3 Exporter, copier-coller entre application Auteur : CI. TERRIER R-FOBA page 42 1. COPIER UNE TABLE, UN FORMULAIRE, UNE REQUETE DANS Interior de domes LA BASE DE DONNEES Comme de base de domes

• Fermer l'élément à copier

### Copier une table

- Cliquer-droit l'élément à copier Copier
- Cliquer-droit une zone vierge de l'écran Coller
- Saisir le nom à attribuer à l'élément copié
- Cliquer le bouton : Suivant >
- Sélectionner les champs à copier
- Cliquer le bouton : Suivant >
- Paramétrer chaque champ
- Cliquer le bouton : Créer

## Copier un formulaire, une requête ou un rapport

- Cliquer-droit l'élément à copier Copier
- Cliquer-droit une zone vierge de l'écran -Coller
- Saisir le nom à attribuer à l'élément copié
- Cliquer : OK

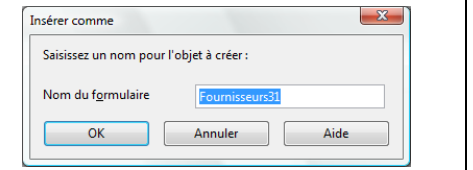

# 2. EXPORTER DES DONNEES DANS UNE AUTRE APPLICATION

- Base -> Writer
- Fermer la table à copier
- Cliquer-droit la table Copier
- Activer Writer
- Cliquer-droit le document Writer Coller

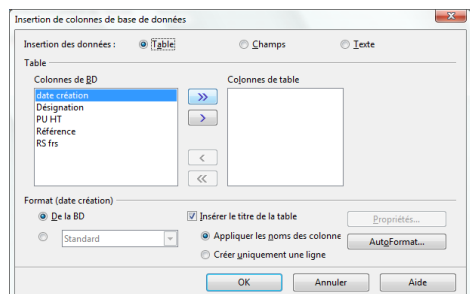

- Cliquer les éléments à copier
  - Table => Copie l'intégralité de la table dans un tableau
  - Texte ou Champ => copies les contenu des champs
- Paramétrer les champs ou colonnes à coller
- Cliquer : OK
  - Base -> Calc
- Fermer la table à copier
- Cliquer-droit la table Copier
- Activer Calc
- Cliquer-droit dans le document Calc la cellule à partir de laquelle copier les données – Coller

### Base -> Word

- Fermer la table à copier
- Cliquer-droit la table Copier
- Activer Word
- Cliquer-droit le document Word Coller
- Base -> Excel

Curieusement, la fonction copié-collé qui marche avec Word ne marche pas avec Excel. Nous vous conseillons d'exporter la table sous Word puis de faire un copié-collé des données Word vers Excel.